# ΟΔΗΓΟΣ ΧΡΗΣΗΣ ΤΗΣ ΕΝΟΠΟΙΗΜΕΝΗΣ ΥΠΗΡΕΣΙΑΣ ΔΙΑΔΑΝΕΙΣΜΟΥ INTERLOAN

interloan.heal-link.gr

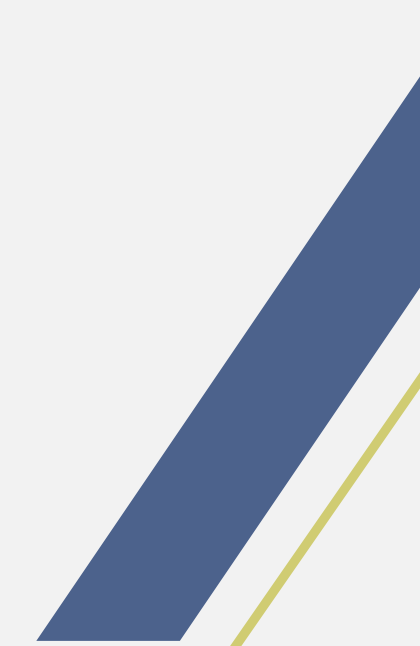

Μέσω της ενοποιημένης υπηρεσίας Interloan μπορειτε να χρησιμοποιήσετε τα στοιχεία σύνδεσής σας της παλαιάς υπηρεσίας NILDE, με τον νέο κωδικό τον οποίο δημιουργήσατε μετά το σχετικό email που σας εστάλη.

Σε περίπτωση που δεν έχετε λάβει το σχετικό email, μπορείτε να δημιουργήσετε εκ νέου κωδικό, κάνοντας κλικ εδώ.

1. Είσοδος μέσω NILDE

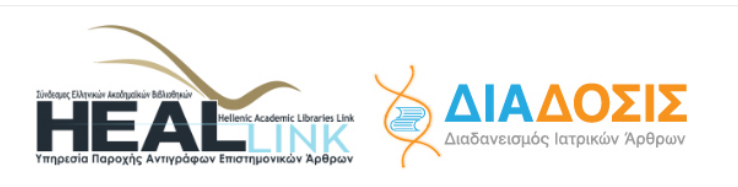

ΕΝΟΠΟΙΗΜΕΝΗ ΥΠΗΡΕΣΙΑ ΔΙΑΔΑΝΕΙΣΜΟΥ ΔΙΑΔΟΣΙΣ/NILDE

| Είσοδος στο NILDE                                                                                                    | Είσοδος στο ΔΙΑΔΟΣΙΣ                                                                                                    |
|----------------------------------------------------------------------------------------------------|----------------------------------------------------------------------------------------------------|
| Η Υπηρεσία διαδανεισμού ιατρικών άρθρων – ΔΙΑΔΟΣΙΣ δίνει τη δυνατότητα στο προσ<br>πλήρες κείμενο των επιστημονικών άρθρων που θεωρούν απαραίτητα για τη διεξαγωγ<br>Η Υπηρεσία εντοπίζει και αποστέλλει το υλικό ηλεκτρονικά στους ενδιαφερόμενους, μέα<br>Ασφαλούς Αποστολής Εγγράφων που διασφαλίζει τα πνευματικά δικαιώματα (copyrigh<br>συμφωνίες που έχουν υπογραφεί με τους εκδότες/παρόχους του υλικού). | ωπικό των νοσοκομείων να αιτούνται το<br>ή της ερευνητικής τους δραστηριότητας.<br>ω ενός Λογισμικού Διαδανεισμού και<br>ts) που το διέπουν (όπως προβλέπεται στις |
|                                                                                                    |                                                                                                    |

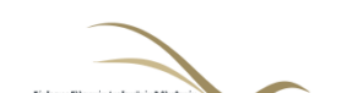

Η Υπηρεσία NILDE απευθύνεται σε Βιβλιοθήκες και Τελικούς Χρήστες Δημοσίων Οργανισμών και Φορέων που δεν αποτελούν μέλη του HEAL-Link.

F

Αιτήματα Διαδανεισμού ~ ΝΙLDE ~ ΔΙΑΔΟΣΙΣ ~ Επικοινωνία

Από την κεντρική σελίδα, επιλέξτε «Είσοδος στο NILDE»

#### 2. Εισάγετε τα στοιχεία σύνδεσής σας στο NILDE

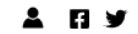

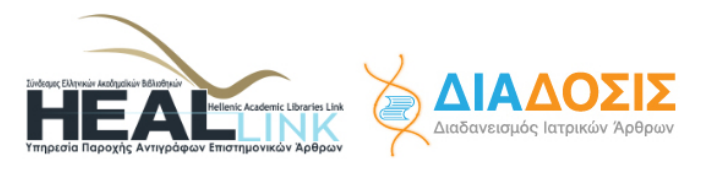

Αιτήματα Διαδανεισμού ~ ΝΙLDE ~ ΔΙΑΔΟΣΙΣ ~ Επικοινωνία

## NILDE – Είσοδος Βιβλιοθήκης/χρήστη

#### Είσοδος μέσω NILDE

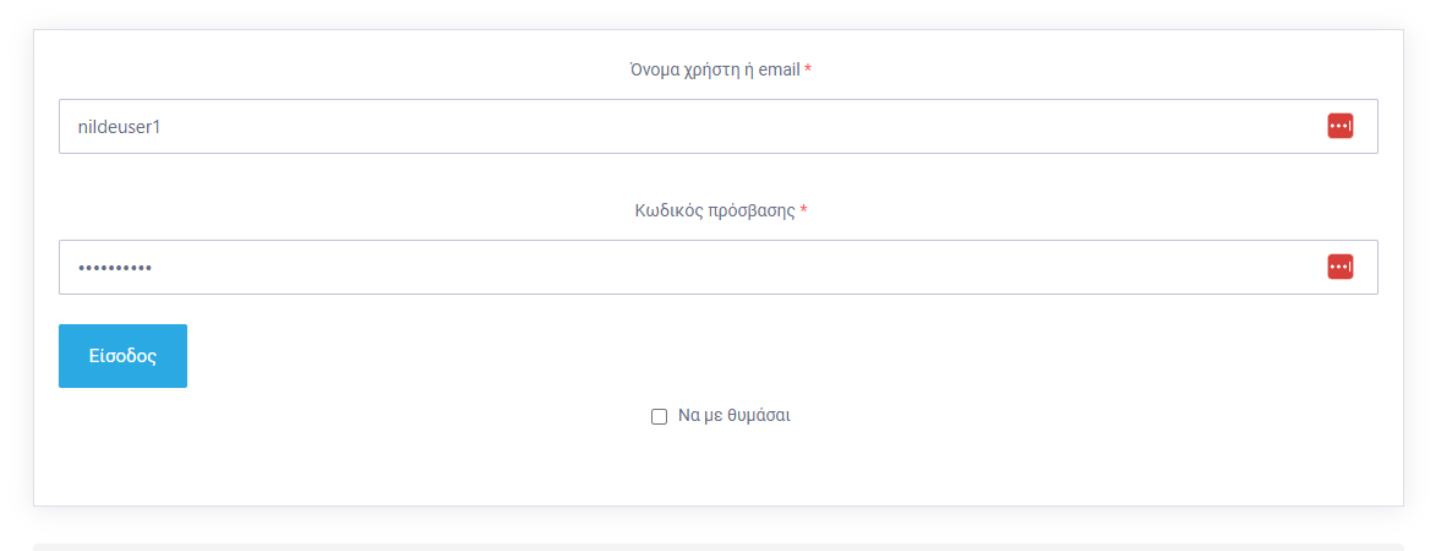

Σε περίπτωση που έχετε ξεχάσει τον κωδικό πρόσβασής σας στην υπηρεσία, παρακαλώ <u>προβείτε σε υπενθύμιση κωδικού</u>

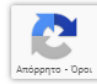

#### 3. Επιτυχής είσοδος και συμπλήρωση της φόρμας

Αφού έχετε εισάγει με επιτυχία τα στοιχεία σύνδεσής σας, μπορείτε να συμπληρώσετε τη φόρμα αιτήματος διαδανεισμού με τα στοιχεία του άρθρου το οποίο ζητείτε. Για την υποβολή αιτημάτων στην «Υπηρεσία» απαραίτητη προϋπόθεση αποτελεί η συμπλήρωση της βιβλιογραφικής αναφοράς (τίτλος περιοδικού και άρθρου, σελίδα, έτος δημοσίευσης) του άρθρου που σας ενδιαφέρει.

Η «Υπηρεσία» εξυπηρετεί αιτήματα που αφορούν MONO στις ηλεκτρονικές πηγές του HEAL-Link. Η αναζήτηση επιστημονικών άρθρων μπορεί να γίνει μόνο μέσα από τον αλφαβητικό κατάλογο του HEAL-Link.

Για να αναζητήσετε τα στοιχεία των επιστημονικών άρθρων που σας ενδιαφέρουν:

Επισκεφθείτε τον αλφαβητικό κατάλογο του HEAL-Link κάνοντας κλικ εδώ.

Αναζητήστε το περιοδικό που σας ενδιαφέρει αλφαβητικά ή πληκτρολογώντας τον τίτλο του στο πεδίο «Γρήγορη Αναζήτηση».

Στη λίστα αποτελεσμάτων προβάλλονται ο Τίτλος του Περιοδικού, ο Εκδοτικός Οίκος/Πάροχος του Περιοδικού και οι Χρονολογίες στις οποίες έχει πρόσβαση το HEAL-Link.

Επιλέξτε το περιοδικό που σας ενδιαφέρει, ώστε να οδηγηθείτε αυτόματα στον ιστότοπο του εκδότη και συγκεκριμένα στην ιστοσελίδα των περιεχομένων του περιοδικού.

Επιλέξτε ή αναζητήστε το άρθρο που σας ενδιαφέρει.

Αντιγράψτε τα στοιχεία του (Τίτλος περιοδικού, Τίτλος άρθρου, Αρχική σελίδα, Έτος δημοσίευσης κλη) στη φόρμα αιτήματος του συστήματος.

Εναλλακτικά μπορείτε να αναζητήσετε το DOI του άρθρου, να συμπληρώσετε μόνο το DOI στο σχετικό πεδίο και να πατήσετε το κουμπί «Συμπλήρωση πληροφοριών άρθρου», ούτως ώστε τα σχετικά πεδία να συμπληρωθούν αυτόματα.

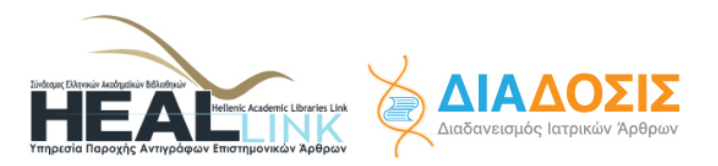

Αιτήματα Διαδανεισμού ~ ΝΙLDE ~ ΔΙΑΔΟΣΙΣ ~ Επικοινωνία

### Υποβολή νέου αιτήματος διαδανεισμού

| Λίστα αιτημάτων μου           | Logout |
|-------------------------------|--------|
| Subject                       |        |
| Αίτημα διαδανεισμού           |        |
| Description                   |        |
| επιπλέον πληροφορίες          |        |
|                               |        |
|                               |        |
|                               |        |
| E-mail τελικού αποδέκτη       |        |
|                               |        |
| DOI or PubMED ID              |        |
|                               |        |
| Συμπλήρωση πληροφοριών άρθρου |        |

Στο πεδίο E-mail τελικού αποδέκτη, εισάγετε το **email του χρήστη που έκανε το αίτημα προς τη βιβλιοθήκη σας**. Κατόπιν της διεκπεραίωσης του αιτήματος, ο συγκεκριμένος χρήστης θα λάβει e-mail με τα στοιχεία αποθήκευσης του άρθρου που αιτήθηκε. Έπειτα μπορείτε να υποβάλετε το αίτημά σας πατώντας το κουμπί «Υποβολή αιτήματος».

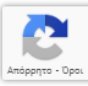

Για να διεκπεραιωθεί επιτυχώς το αίτημα σας, δηλαδή να σας αποστείλει η «Υπηρεσία» το αντίγραφο του επιστημονικού άρθρου που σας ενδιαφέρει, πρέπει ο HEAL-Link να έχει εξασφαλίσει πρόσβαση σ' αυτό. Για να γνωρίζετε σε ποια περιοδικά και σε ποια έτη δημοσίευσης έχει πρόσβαση ο HEAL-Link - σύμφωνα με τους όρους των συμβολαίων που έχουν υπογραφεί με διεθνείς εκδοτικούς οίκους - παρατηρήστε τις χρονολογίες στις οποίες επιτρέπεται η πρόσβαση (προβάλλονται δίπλα στους τίτλους των περιοδικών στον αλφαβητικό κατάλογο μέσα σε παρένθεση). Σε ελάχιστες περιπτώσεις αυτές οι ημερομηνίες ενδέχεται να μην αντιστοιχούν στην πραγματική άδεια πρόσβασης. Αυτό μπορεί να συμβεί λόγω τεχνικών προβλημάτων που προκύπτουν από την πλευρά των εκδοτών και επιλύονται άμεσα όταν γίνουν αντιληπτά από τον HEAL-Link.

Ορισμένοι τίτλοι περιοδικών των εκδοτών/παρόχων Directory of Open Access Journals (DOAJ), HighWire Press, Hikari Ltd, NUMDAM και Project Euclid παρέχονται δωρεάν. Επομένως δεν είναι απαραίτητο να υποβληθεί αίτημα προς την «Υπηρεσία» μιας και η πρόσβαση στο πλήρες κείμενο τους είναι εφικτή μέσω του ιστοτόπου του HEAL-Link.

#### 4. Επιτυχής εξυπηρέτηση αιτήματος

Εφόσον δεν υπάρχει κάποια έλλειψη ή λάθος στα στοιχεία του άρθρου που έχετε εισάγει και εφόσον υπάρχει πρόσβαση από πλευράς HEAL-Link, ο τελικός χρήστης για λογαριασμό του οποίου αιτηθήκατε το άρθρο θα λάβει ένα email το οποίο θα περιέχει τον σύνδεσμο για την αποθήκευση του άρθρου που αιτηθήκατε. Το email με τις πληροφορίες αποθήκευσης του άρθρου θα αποσταλεί στη διεύθυνση email που εισάγατε κατά την υποβολή του αιτήματος, στο πεδίο «E-mail τελικού αποδέκτη»:

(♠ Reply (♣ Reply All ∨ ♠ Forward) (☆ Archive) (☆ Junk) (☆ Delete) More ∨ ☆ 12/1/2023, 10:37 π.μ.

From Υπηρεσία NILDE/DIADOSIS <support@heal-link.gr> 🙆

To Me <zsimaiof@heal-link.gr> 🙉

Reply to Υπηρεσία NILDE/DIADOSIS <noreply@heal-link.gr> @

Subject Νέα απάντηση στο αίτημα διαδανεισμού #557

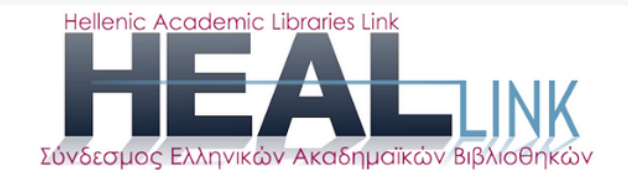

Ενοποιημένη υπηρεσία Διαδανεισμού NILDE/ΔΙΑΔΟΣΙΣ

## Νέα απάντηση στο αίτημα διαδανεισμού

Ayaπητέ nildeuser1:

Το αίτημα διαδανεισμού με αριθμό #557 έχει απαντηθεί:

Μπορείτε να κατεβάσετε το άρθρο που ζητήσατε πατώντας στον παρακάτω σύνδεσμο. Για κατέβασμα του άρθρου που αιτηθήκατε παρακαλώ κάντε κλικ <u>εδώ</u>

Για οποιαδήποτε πληροφορία, μπορείτε να επικοινωνήσετε στο nilde@heal-link.gr ή στο τηλέφωνο 2310 99 53 52.